# JOCR (Jung's Optical Character Recognition) Version 1.3

Copyright © 2004-2012, Woo Sik Jung (woosjung@gmail.com)

#### 1. 용도

- 1. [화면 이미지 캡처]를 수행합니다.
- 2. [이미지 내의 문자를 인식]합니다.
- 3. [캡처된 이미지]나 [인식된 문자]는 클립보드에 존재합니다. 타 문서에 [붙여 넣기] 하시면 됩니다.
- 4. Microsoft 가 지원하는 30 여개 언어를 문자인식 합니다.
- 5. Freeware 입니다.
- 6. Windows XP 와 Windows 7 32/64 비트 OS 지원합니다.

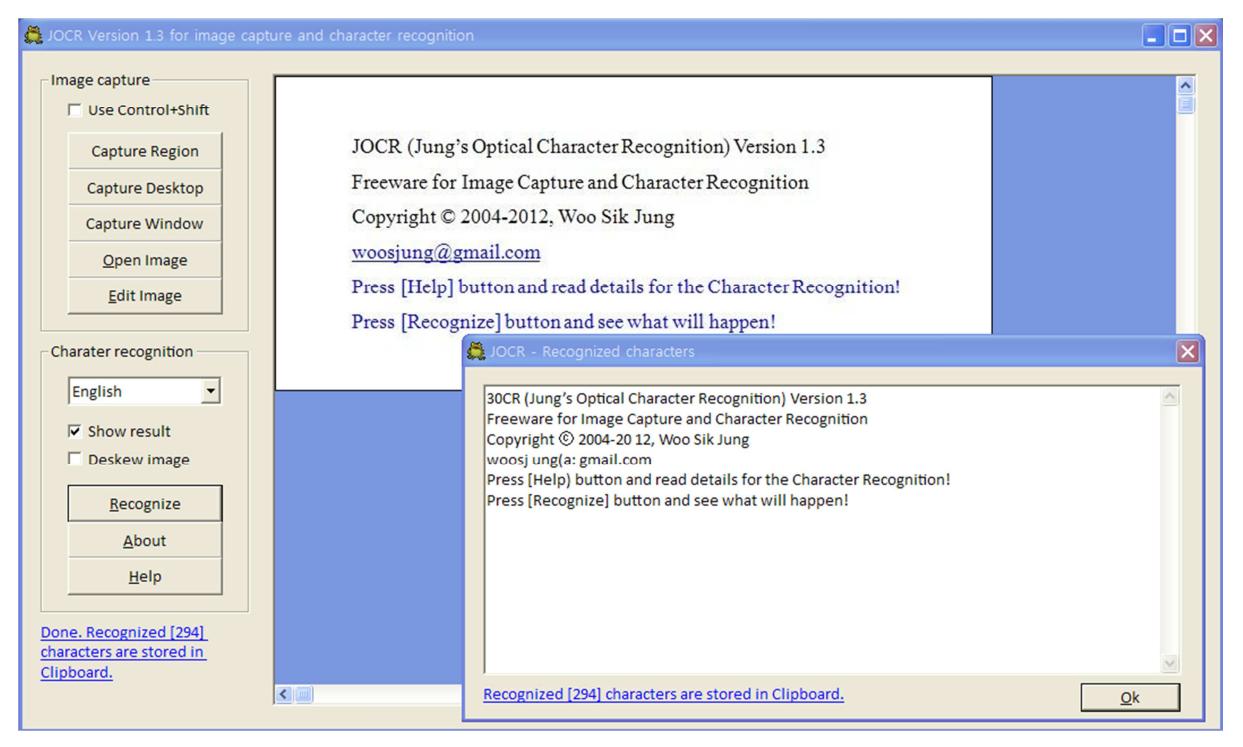

그림 1.[화면 캡처]와 [문자인식]

### 2. 설치

- 1. [SharePoint Designer 2007]의 Microsoft Office Document Imaging (MODI)를 설치 (추천, 3 장 참조)
  - 한국어 지원 [SharePoint Designer 2007]의 MODI 추가 설치 (영어 기본 지원)
  - 일본어 지원 [SharePoint Designer 2007]의 MODI 추가 설치 (영어 기본 지원)
  - 중국어 간체 지원 [SharePoint Designer 2007]의 MODI 추가 설치 (영어 기본 지원)
  - ...
    - 혹은 [MS Office 2007]의 MODI 를 설치 <u>(비추천,4장 참조)</u>
- 2. 한글 문자인식의 경우 KRCODE.UNI 교체
  - JOCR 설치 폴더에서 KRCODE\_REPLACE.bat 실행
  - MS의 KRCODE.UNI가 불완전해서 교체 필요
  - <u>JOCR 위치</u>

Windows OS 32bit - C:\Program Files\JOCR Windows OS 64bit - C:\Program Files (x86)\ JOCR

• <u>KRCODE.UNI</u>위치

Windows OS 32bit - C:\Program Files\Common Files\Microsoft Shared\MODI\12.0\KRCODE.UNI Windows OS 64bit - C:\Program Files (x86)\Common Files\Microsoft Shared\MODI\12.0\KRCODE.UNI

| 사용자                | 추가 설치                                                                  | 설치 후 조치                         |
|--------------------|------------------------------------------------------------------------|---------------------------------|
| MS Office 미사용자     | SharePoint Designer 2007 에서 MODI 설치                                    | 한글 문자인식을 원할 경우<br>KRCODE.UNI 교체 |
| MS Office 2003 사용자 | SharePoint Designer 2007 에서 MODI 설치                                    | 상동                              |
| MS Office 2007 사용자 | SharePoint Designer 2007 에서 MODI 설치<br>혹은<br>MS Office 2007 에서 MODI 설치 | 상동                              |
| MS Office 2010 사용자 | SharePoint Designer 2007 에서 MODI 설치<br>혹은<br>MS Office 2007 에서 MODI 설치 | 상동                              |

- [SharePoint Designer 2007]는 무료이고 다양한 언어 지원 http://www.microsoft.com/en-us/download/details.aspx?id=21581)
- <u>[SharePoint Designer 2010</u>]에 MODI 불포함
- <u>[MS Office 2010]에 MODI 불포함</u>

### 3. SharePoint Designer 2007의 MODI 설치

- 1. 원하는 언어의 SharePoint Designer 2007 다운로드 http://www.microsoft.com/en-us/download/details.aspx?id=21581
- 2. SharePoint Designer 2007 Setup 실행
- 3. [사용자 지정] 선택
- 4. 모든 선택을 [모두 사용할 수 없음 X] 선택
- 5. [Office 도구] 트리 확장
- 6. [Microsoft Office Document Imaging] 선택
- 7. [모두 내 컴퓨터에서 실행] 선택
- 8. [지금 설치] 선택
- 9. JOCR 설치 폴더에서 KRCODE REPLACE.bat 실행

한글 문자인식을 원할 경우 JOCR 과 함께 배포되는 KRCODE.UNI 로 아래를 교체 Windows OS 32bit - C:\Program Files\Common Files\Microsoft Shared\MODI\12.0\KRCODE.UNI Windows OS 64bit - C:\Program Files (x86)\Common Files\Microsoft Shared\MODI\12.0\KRCODE.UNI

| 8      | ▼ Office 도구<br>メ ▼ Microsoft Forms 2.0 .NE | 다 프로그래밍 지원        |                 |
|--------|--------------------------------------------|-------------------|-----------------|
|        | 送 🔻 Microsoft Graph                        |                   |                 |
| æ      | Microsoft Office Docume                    | ent Imaging       |                 |
|        | 😑 내 컴퓨터에서 실행(R)                            | anager            |                 |
| æ      | 🚗 모두 내 컴퓨터에서 실행()                          |                   |                 |
|        | 중 저금 사용알 때 설지([)                           | NL 원본 편집)         |                 |
|        | 🗻 사용알 수 없음(N)<br>💥 💼 리서퀴 탄생 차              | ces AIZ           | -               |
| -      | 🗡 🗸 모세 언데이트 이탈리                            | IEI               |                 |
|        | ▲ 스심 편집기                                   |                   |                 |
| Ð      | 📈 🔹 스마트 태그 플러그 인                           | u .               |                 |
|        | 🛁 - 이스템 정보                                 | -                 |                 |
|        | 💉 🔻 언어 설정 도구                               |                   |                 |
| 기미지 문  | 서에서 스캐 관한 이신(OCR) 2                        | 건생 텐스티츠축 드라이브에 픽의 | ☆ 저체 공가·871MB   |
| 및 보기 직 | 업을 실행할 수 있습니다.                             |                   | 입기노축 고가, 200224 |

그림 2. SharePoint Designer 2007 설치 예

(주의) 다른 기능들을 [모두 사용할 수 없음 X] 선택

(참조) http://support.microsoft.com/kb/982760/ko

# 4. MS Office 2007의 MODI 설치

MS Office 2007 Setup 실행 1. 2. [사용자 지정] 선택 - [Customize] 선택 3. [설치 옵션] 탭 선택 MS Office 2007 사용시 - 다른 선택을 건드리지 않고 4. 5. MS Office 2010 사용시 - 모든 선택을 [모두 사용할 수 없음 X] 선택 6. [Office 도구] 트리 확장 - [Office Tools] 트리 확장 7. [Microsoft Office Document Imaging] 선택 8. [모두 내 컴퓨터에서 실행] 선택 - [Rum all from My Computer] 선택 10. [지금 설치] 선택 11. JOCR 설치 폴더에서 KRCODE\_REPLACE.bat 실행 한글 문자인식을 원할 경우 JOCR 과 함께 배포되는 KRCODE.UNI로 아래를 교체

Windows OS 32bit - C:\Program Files\Common Files\Microsoft Shared\MODI\12.0\KRCODE.UNI Windows OS 64bit - C:\Program Files (x86)\Common Files\Microsoft Shared\MODI\12.0\KRCODE.UNI

| 9     | ▼ Office 도구             |                   |                       | ^  |
|-------|-------------------------|-------------------|-----------------------|----|
|       | Microsoft Forms 2.0 .NE | FT 프로그래밍 지원       |                       |    |
| E     | Microsoft Graph         |                   |                       |    |
|       | - U 커프디에 너 신해(b)        | ent Imaging       |                       |    |
|       | 대 임규디에지 일행(K)           | n                 |                       |    |
| Ŧ     | 처음 사용할 때 설치(0)          | /L 원본 편집)         |                       |    |
| Đ     | ★ 사용할 수 없음(N)           | ces 지원            |                       |    |
|       | 送 🔹 리서치 탐색 창            |                   |                       | -  |
|       | 🗻 🔹 문서 업데이트 유틸리         | IEI               |                       |    |
|       | 🏄 🝷 수식 편집기              |                   |                       |    |
|       | 🗻 🔸 스마트 태그 .NET 프로      | 리그래밍 지원           |                       |    |
| E     | <u>×</u> 스마트 태그 플러그 인   | <u>1</u>          |                       | Ŧ  |
| 이미지 문 | 서에서 스캔, 광학 인식(OCR), Z   | 검색, 텍스트 추출        | 드라이브에 필요한 전체 공간: 1950 | MB |
| 및보기적  | 법을 실행할 수 있습니다.          | T 41 10 1040 1075 | 드라이브의 사용 가능한 공간: 3910 | OM |

그림 3. MS Office 2007 설치 예

(주의) MS Office 2010 사용자는 모든 기능을 [모두 사용할 수 없음 X] 선택 (참조) http://support.microsoft.com/kb/982760/ko

# 5. 버전 이력

- 1. Version 1.3 Windows7 에서 안정화
- 2. Version 1.2 Windows7 에서 멀티모니터 [이미지 캡처] 시험하고 수정
- 3. Version 1.2 한국어, 영어, 프랑스어, 스페인어, 일본어 시험하고 수정